W celu zainstalowania aplikacji na urządzeniu mobilnym należy pobrać ją z naszej strony internetowej:

- Na telefonie wchodzimy na stronę <u>www.jotafan.pl</u>, wybieramy zakładkę Pliki do pobrania, następnie otwieramy folder <u>"CA-GSM-MOBILE aplikacja na</u> <u>urządzenia mobilne z systemem Android dla centrali CA-GSM-1</u>", klikamy pobieranie aplikacji.
- Po pojawieniu się komunikatu "Pliki tego typu mogą wyrządzić szkody itp." potwierdzamy informację przyciskiem "OK".
- Następnie po pobraniu pliku i pojawieniu się komunikatu: "ca\_gsm\_mobile\_stall200117v2.apk Otwórz/Instaluj", klikamy w przycisk "Otwórz/Instaluj" i postępujemy zgodnie z podpowiedziami kreatora.

W przypadku, gdy zamiast instalatora aplikacji wyświetlana jest tylko zawartość folderu , należy przejść do menadżera plików i odszukać pobraną aplikację (pamięć wewnętrzna\pobrane\ca\_gsm\_mobile\_stall200117.apk(2).zip). Kolejno trzymamy nazwę aplikacji do momentu pojawienia się dodatkowych opcji, wybieramy "Więcej", a następnie "Zmień nazwę". Usuwamy dopisek, aby na końcu rozszerzenia pozostał człon ".apk" (ca\_gsm\_mobile\_stall200117.apk) – potwierdzamy przyciskiem "OK". Ponowne kliknięcie w plik ze zmienioną nazwą uruchomi instalatora aplikacji.

- W trakcie instalacji pojawi się komunikat "Pozwól na instalację z nieznanych źródeł" – przesuwamy suwak (przycisk) na pozycję "Zezwól", a następnie klikamy w górnym lewym rogu w przycisk powrotu "←" w celu dokończenia instalacji. Aplikacja zostanie zainstalowana na urządzeniu mobilnym i można ją uruchomić.
- Przy pierwszym uruchomieniu aplikacji pojawią się komunikaty o "Zezwolenie dostępu do plików" oraz "Wysyłania/wyświetlania SMS" należy wszystkie potwierdzić przyciskiem "Zezwól".